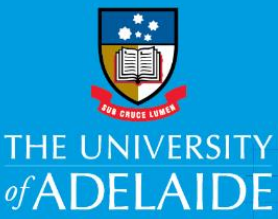

# Staff Services Online – Manager – HR Course Enrolment

# Introduction

This guide describes how managers can enrol in a Human Resources course on behalf of an employee.

# Procedure

# Search for a course

- 1. Navigate to Manager SSO > Learning and Development > Request Training Enrolment.
- 2. Click on **Search by Course Name** link to take you to the Course Search page. Similarly, click on Search by Course Number, Search by Location or Search by Date link to search a course based on its number, location or date.

| Reque      | st Training Enrollment                                         |
|------------|----------------------------------------------------------------|
| Amy Jo     | hnson                                                          |
| Please cho | pose one of the search methods below to find a course session. |
|            | Search by Course Name                                          |
|            | Search by Course Number                                        |
|            | Search by Location                                             |
|            | Search by Date                                                 |

- 3. Enter name of the course in **Course Name** field. Or leave blank for a search of all courses.
- 4. Click Search.

| Request Training Enrollment Course Search                                                                                                    |               |
|----------------------------------------------------------------------------------------------------|---------------|
| Enter a full or partial course name and select the Search button to get a list of matching cours<br>course name blank to get a list of all courses. | es. Leave the |
| Course Name pdr                                                                                                    | Search        |
|                                                                                                    | K             |

# Select Course Session

- 5. Employees can be enrolled in a course only if any upcoming sessions are available.
- 6. Click on **View Available Sessions** against the course to be enrolled.

#### Request Training Enrollment Course Search Enter a full or partial course name and select the Search button to get a list of matching courses. Leave the course name blank to get a list of all courses. Course Name pdr Search **Course Details** Course Course Session Availability Description Detail Number PDR for Staff 0 PD001 View Available Sessions PDR for Supervisor - Part 1 0 No Sessions Available PD002 0 PD003 No Sessions Available PDR for Supervisor - Part 2 Return to Request Training Enrollment

7. Course session details are displayed. Click on **Session#** to select a session.

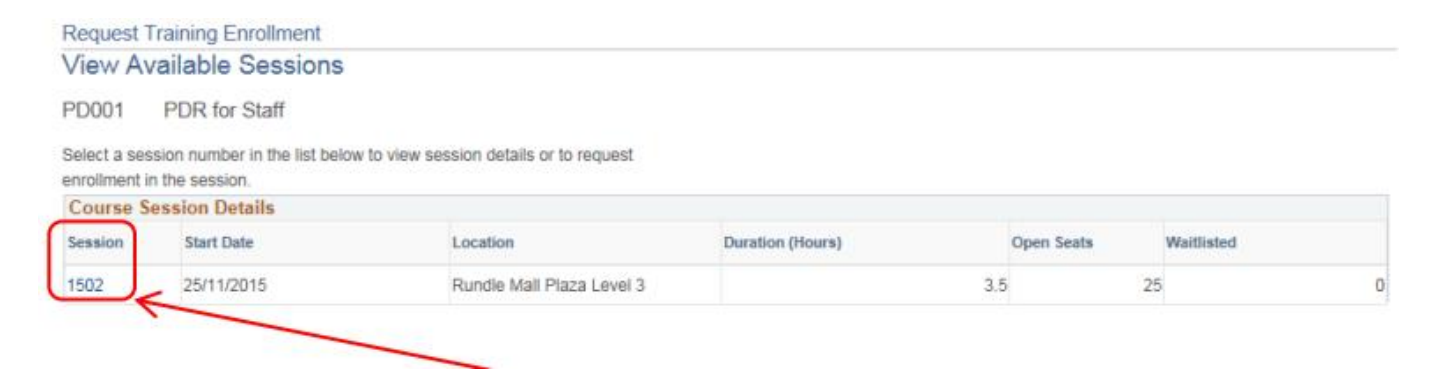

8. If you want to place an employee on waitlist in case the selected session is full, tick **If this session is full, place me on the waiting list** box.

| Session      | Detail                      |                       |                  |          |                           |
|--------------|-----------------------------|-----------------------|------------------|----------|---------------------------|
| Amy Jo       | hnson                       |                       |                  |          |                           |
| Select the C | ontinue button to submit ye | our training request. |                  |          |                           |
| C            | ourse PDR for Staff         |                       |                  | Session  | 1502                      |
| Star         | t Date 25/11/2015           |                       | Duration (Hours) | 3.5      |                           |
| Lo           | cation Rundle Mall Plaza    | Level 3               |                  |          |                           |
| Lan          | guage                       |                       |                  |          |                           |
| Prerequisit  | e Courses                   |                       |                  |          |                           |
| None         |                             |                       |                  |          |                           |
| Session Sc   | hedule                      |                       |                  |          |                           |
| Date         | Session Start Date          | Session End Date      | Start Time       | End Time | Training Facility Name    |
|              |                             | 25/11/2015            | 9:00 49/         | 12-30PM  | Rundle Mall Plaza Level 3 |

#### 9. Click Continue.

## Select Employee

- 10. All direct reports are displayed. Tick the **Select** box to add an employee to the training request.
- 11. Click **Search for an employee** to search a specific employee not displayed in the Direct Reports list.
- 12. Click **Select All** to add all employees to the training request.
- 13. Click **Continue.**

| elect      | Name     | Empl ID        | Department |
|------------|----------|----------------|------------|
|            | Lee      | 16             | HUMANRES   |
| Select All | Search f | or an employee | K          |

## Submit Request

- 14. View details of the selected course session in **Course Session Details** box.
- 15. Comments can be added in the **Comments** box if required.
- 16. Click **Submit**.

#### Submit Request

Enter comments (optional) and select Submit button at the bottom of the page to complete your request.

| Course Session Details |             |               |          |         |  |
|------------------------|-------------|---------------|----------|---------|--|
| Course                 | PD001       | PDR for Staff |          |         |  |
| Session                | 1502        |               |          |         |  |
| Course Start Date      | 25/11/2015  |               |          |         |  |
| Start Time             | 9:00AM      |               | End Time | 12:30PM |  |
| Duration (Hours)       | 3.5         |               |          |         |  |
| Location               | Rundle Mall | Plaza Level 3 |          |         |  |
| Language               |             |               |          |         |  |
|                        |             |               |          |         |  |
| Amy Johnson            |             |               |          |         |  |
| Employee ID 11         |             |               |          |         |  |
| Comments               |             |               | _        |         |  |
|                        |             |               |          |         |  |
|                        | /           |               |          |         |  |
|                        |             |               |          |         |  |
| Submit                 |             |               |          |         |  |

17. **Save Confirmation** is displayed and employee(s) is enrolled in the course session.

### 18. Click **OK**.

| Req | uest Training Enrollment |  |
|-----|--------------------------|--|
| Sa  | ve Confirmation          |  |
| ~   | The Save was successful. |  |
|     | ОК                       |  |

19. The employee can see the enrolment in their own **Employee SSO** > **Learning and Development** > **Training Summary**.